# **GR 521 Assessment -Modules A and B**

## **Common Questions**

Question 1: Which module do I take (Module A or Module B)?

Register for Module A (4 weeks-Quant Module) if ST 625 is NOT required later.

Register for Module B (6 weeks-Intro Stat Module) if ST 625 is required later.

### Question 2: How would I register for the module assessment?

STUDENTS WHO ARE ELIGIBLE TO EARN A GR 521 WAIVER need to follow the steps below, in this order:

**Step 1:** Complete the **GR 521 Assessment Request Form** in Slate portal to indicate module session selection (as instructed by Graduate Admissions in waiver emails).

Step 2: Register for the module in Hawkes Learning:

- 1. Go to https://learn.hawkeslearning.com
- 2. Select Create an Account
- 3. Choose I want to Purchase Access.
- 4. Search for **Bentley University** and select it from the dropdown on the purchasing page.

## **Question 3: Can I start the module early?**

While you can buy the code for Hawkes in advance, the modules **will open and stay active** only in between the dates specified in the Slate registration form. It is crucial that you start on time and finish by the specified deadline, as the **modules automatically close for assessment on their due date.** 

#### **Question 4: Can I switch to a different session?**

There are multiple module sessions scheduled in an academic year. Before deciding on a session, however, it is important to give yourself ample time to understand the module types and the timeline of your prerequisite registration. It is advisable to choose the correct session/ period and module type from the beginning. Switching to different session (once you logged into the Hawkes system and accessed the modules), will not be possible, as the modules cannot be repeated.

#### **Question 5: How are the modules like?**

The modules are self -paced within the designated period. You will have access to an e- book with assigned readings, practice and certify exercises. You will also have access to short presentation videos in each section and worked out examples to learn, review and practice. Each assigned section ends with a certification/assessment set of exercises. A score of at least 80% is required in each and all\_certified sections/lessons for passing.

To get started you will need to Log into http://learn.hawkeslearning.com.

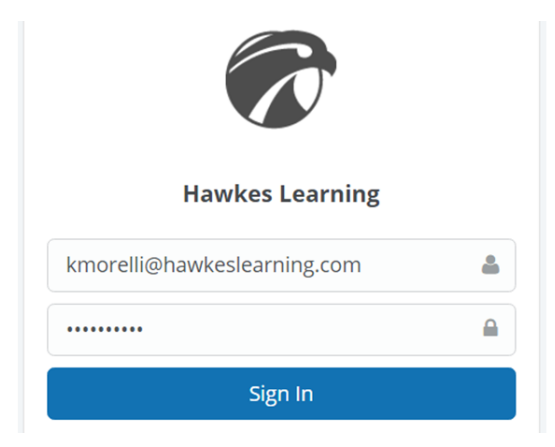

2. Access the Lessons. From the Dashboard, click View Course.

1. On the To-Do List, choose Lessons and All.

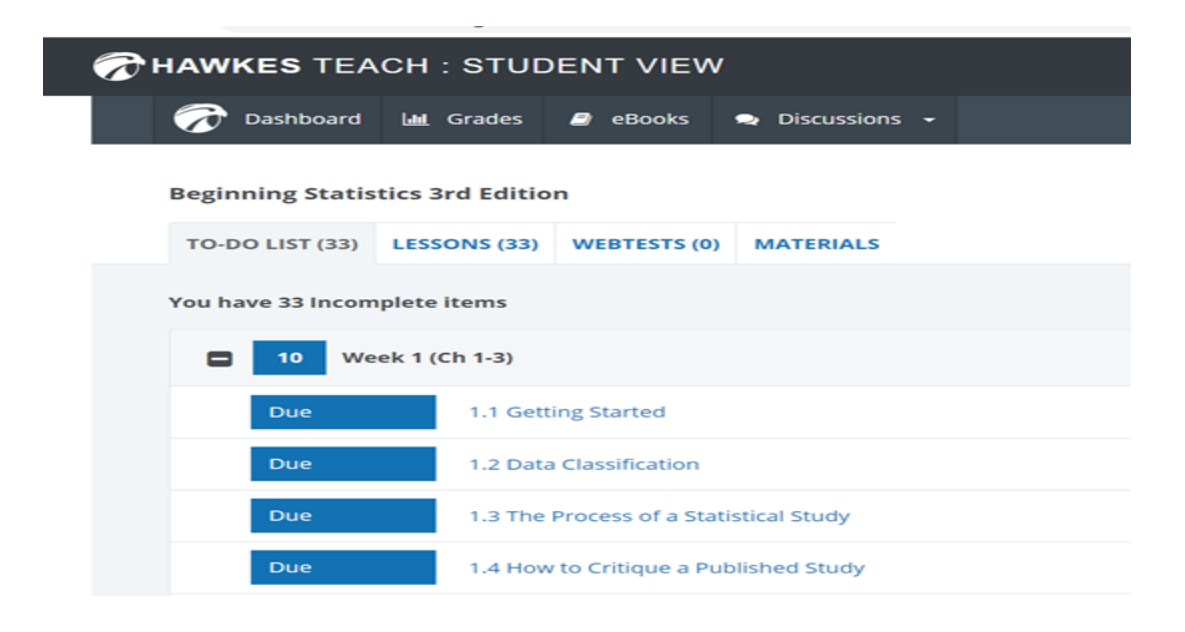

Each lesson involves three phases: Learn, Practice, and Certify. Use Learn and Practice to learn the concepts and work out practice problems. When you feel confident in the material, move to Certify to complete your review. For additional help, go to <u>http://tv.hawkeslearning.com/</u> to watch videos on every lesson.

## Question 5: Whom shall I contact if I have technical difficulties?

If you have any questions about registering your email address and password, enrolling in your course, or using the site, contact Hawkes Technical Support.

1-800-426-9538

#### (Monday-Friday 8:00 am-10:00 pm, ET)

Online chat : <u>www.hawkeslearning.com</u> (24 hrs a day, 7 days a week)

Revised September 10, 2021